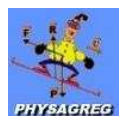

# UTILISATION DU TABLEUR EXCEL POUR UN TRAITEMENT STATISTIQUE EN RADIOACTIVITE

- ➢ Ouvrir le logiciel EXCEL.
- > Pour écrire dans une case de la feuille EXCEL, vous devez la sélectionner avec la souris.

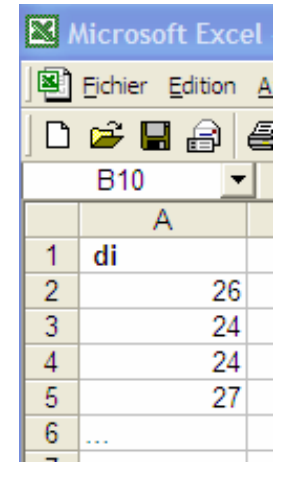

> Reporter les valeurs de  $d_i$  dans la première colonne de la feuille

> On veut compter le nombre de fois qu'un nombre  $d_i$  donné est détecté :

(Pour plus de commodités, recopier les valeurs de di obtenues dans la colonne B et trier-les par ordre croissant en cliquant sur **Données**  $\rightarrow$  **Trier**  $\rightarrow$  par d<sub>i</sub> **croissant**.)

Cette valeur est appelée l'effectif  $n_i$ .

Faire un tableau avec dans la colonne C les valeurs de di ( en ajoutant les évènements intermédiaires qui ne se sont pas produits), dans la colonne D les effectifs ni du comptage.

|    | С  |    | D |
|----|----|----|---|
| di |    | ni |   |
|    | 24 |    | 2 |
|    | 25 |    | 0 |
|    | 26 |    | 1 |
|    | 27 |    | 1 |
|    |    |    |   |
|    |    |    |   |

## Pour tracer l'histogramme représentant n<sub>i</sub> en fonction de d<sub>i</sub> :

| se               | ATTUL I                |                                                                                            |      |
|------------------|------------------------|--------------------------------------------------------------------------------------------|------|
| 2                | Insertion Format Ou    | <ul> <li>Cliquer sur suivant.</li> <li>Cliquer sur l'onglet Série puis ajouter.</li> </ul> |      |
| E                | Lignes                 | Cinquer sur l'ongret Serre pars ajourers                                                   |      |
| =                | C <u>o</u> lonnes      |                                                                                            |      |
| _                | F <u>e</u> uille       |                                                                                            |      |
|                  | Graphique.             |                                                                                            |      |
| $\triangleright$ | Pour choisir les valeu | rs à tracer, cliquer sur l'icône suivante 📰                                                | puis |

puis sélectionner dans le

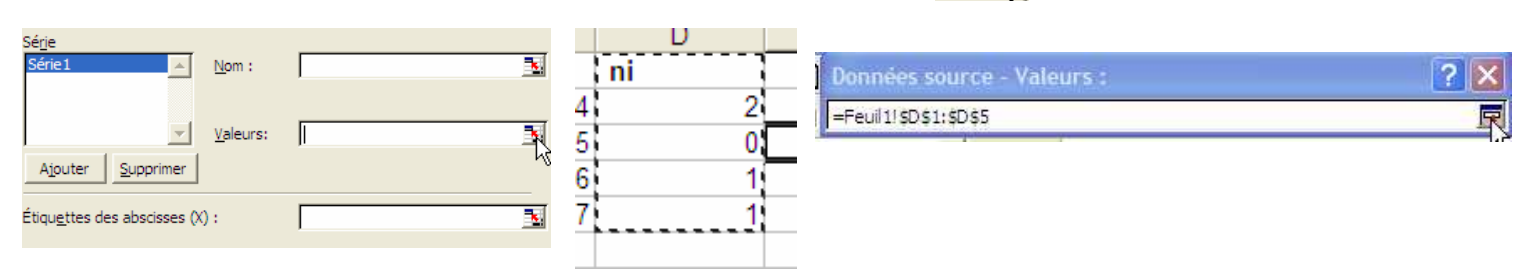

지지

- Procéder de la même façon pour l'étiquette des abscisses en sélectionnant dans votre tableau la colonne des d<sub>i</sub>.
- > Compléter ensuite le Titre du graphique, Axe des abscisses, Axe des ordonnées.
- Cliquer sur suivant.

tableau la colonne des n<sub>i</sub> :

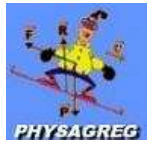

### Calcul de la valeur moyenne du nombre de désintégration :

$$d_{moy} = \frac{\sum_{i} n_i d_i}{\sum_{i} n_i}$$

ni di

48 0 26

27

### > Faire une colonne pour calculer n<sub>i</sub>×d<sub>i</sub> :

- ✓ Sélectionner la case dans laquelle vous allez mettre le premier résultat (ici : la case E2).
- ✓ Cliquer sur le signe égale de la zone de formule et sélectionner la première valeur des n<sub>i</sub> ( ici la case D2) puis taper le signe \* puis sélectionner la première valeur des d<sub>i</sub> ( ici la case C2).

1

- ✓ Taper sur Entrée.
- Le résultat s'affiche dans la colonne des résultats.

|   | -02 02 |    |    |   |       |    |    |
|---|--------|----|----|---|-------|----|----|
| 3 | С      |    | D  |   | E     |    |    |
|   | di     |    | ni |   | ni di |    |    |
|   |        | 24 |    | 2 |       | 48 |    |
|   |        | 25 |    | 0 |       |    | 2  |
|   |        | 26 |    | 1 |       |    | 70 |
|   |        | 27 |    | 1 |       |    |    |
|   |        |    |    |   |       |    |    |

✓ Etirer la case ou est affichée le premier résultat jusqu'en bas de la colonne, tous les résultats s'affichent :

### Calculer la somme des ni :

Sous la colonne des  $n_i$  calculer la somme des  $n_i$ : Sélectionner la case où le résultat doit apparaître, cliquer sur et sélectionner les valeurs de  $n_i$ .

**Σ f**\*

➤ Calculer la somme des ni × di :

Procéder de même, pour calculer la somme des  $n_i \times d_i$ .

Pour le calcul final, sélectionner la case du résultat, cliquer sur le signe = et taper la formule dans la zone de formule.

| _  |    |   |       |     |      |       |
|----|----|---|-------|-----|------|-------|
|    | D  |   | E     |     | F    |       |
|    | ni | 1 | ni di |     | dmoy |       |
| 24 |    | 2 |       | 48  |      | 25,25 |
| 25 |    | 0 |       | 0   |      |       |
| 26 |    | 1 |       | 26  |      |       |
| 27 |    | 1 |       | 27  |      |       |
|    |    |   |       |     |      |       |
|    |    | 4 |       | 101 |      |       |
|    |    |   |       |     |      |       |

\* Calcul de la variance :

$$V = \frac{\sum_{i} n_{i} (d_{i} - d_{moy})^{2}}{\sum_{i} n_{i}}$$
; procéder de

même que précédemment.

♦ Calcul de l'écart-type :  $\sigma = \sqrt{V}$ ; procéder de même que précédemment.